# 電子契約の手順について

### ★財政課が執行する入札案件を原則電子契約とします。

## 落札候補者(開札後)~ 電子契約

- ・開札後、落札候補者の審査があるもの(工事・委託)
- → 落札候補者あてのFAXに「
  「電子契約を希望しない」に
  チェック ※チェックがなければ、電子契約とします。
  - ・開札後、落札候補者の審査が無いもの(一部の委託)
- → 落札者となったことが判明した時点で、電子契約を希望しない場合は、その旨連絡願います。
- かながわ電子入札共同システムに登録されているメールアドレス あてに署名依頼をメールで送信します。
- → 件名、契約金額等を確認のうえ、署名手続きをお願いします。

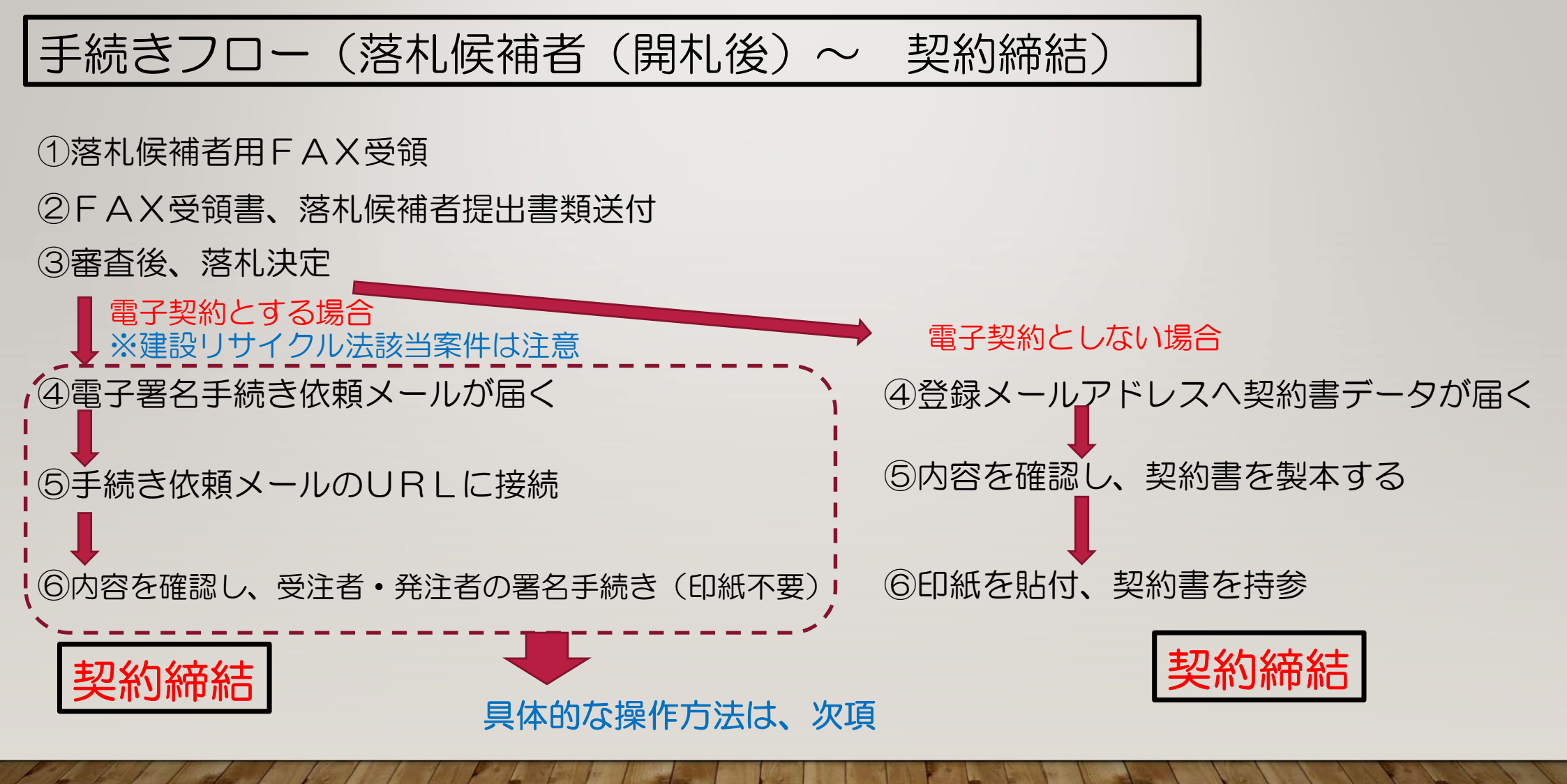

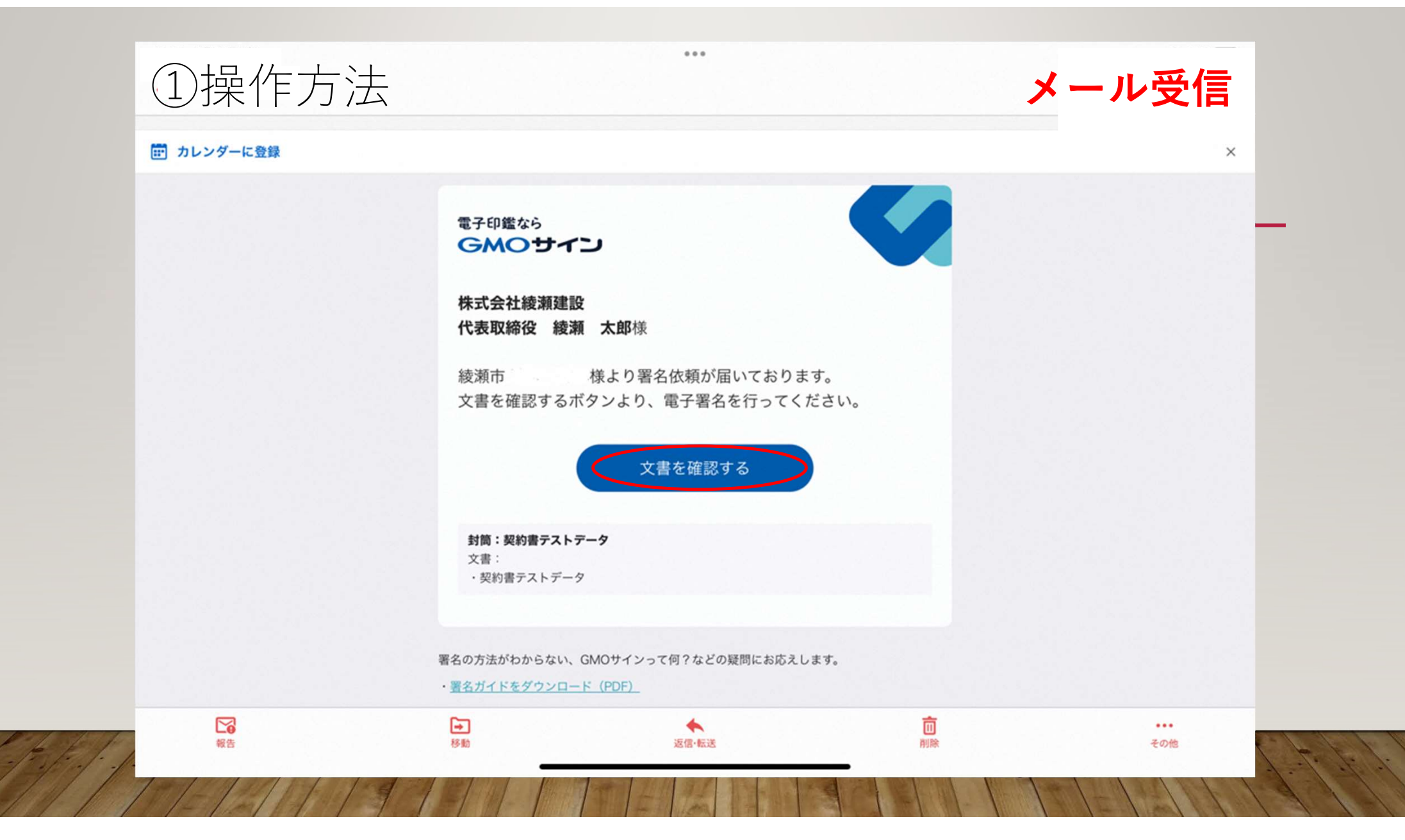

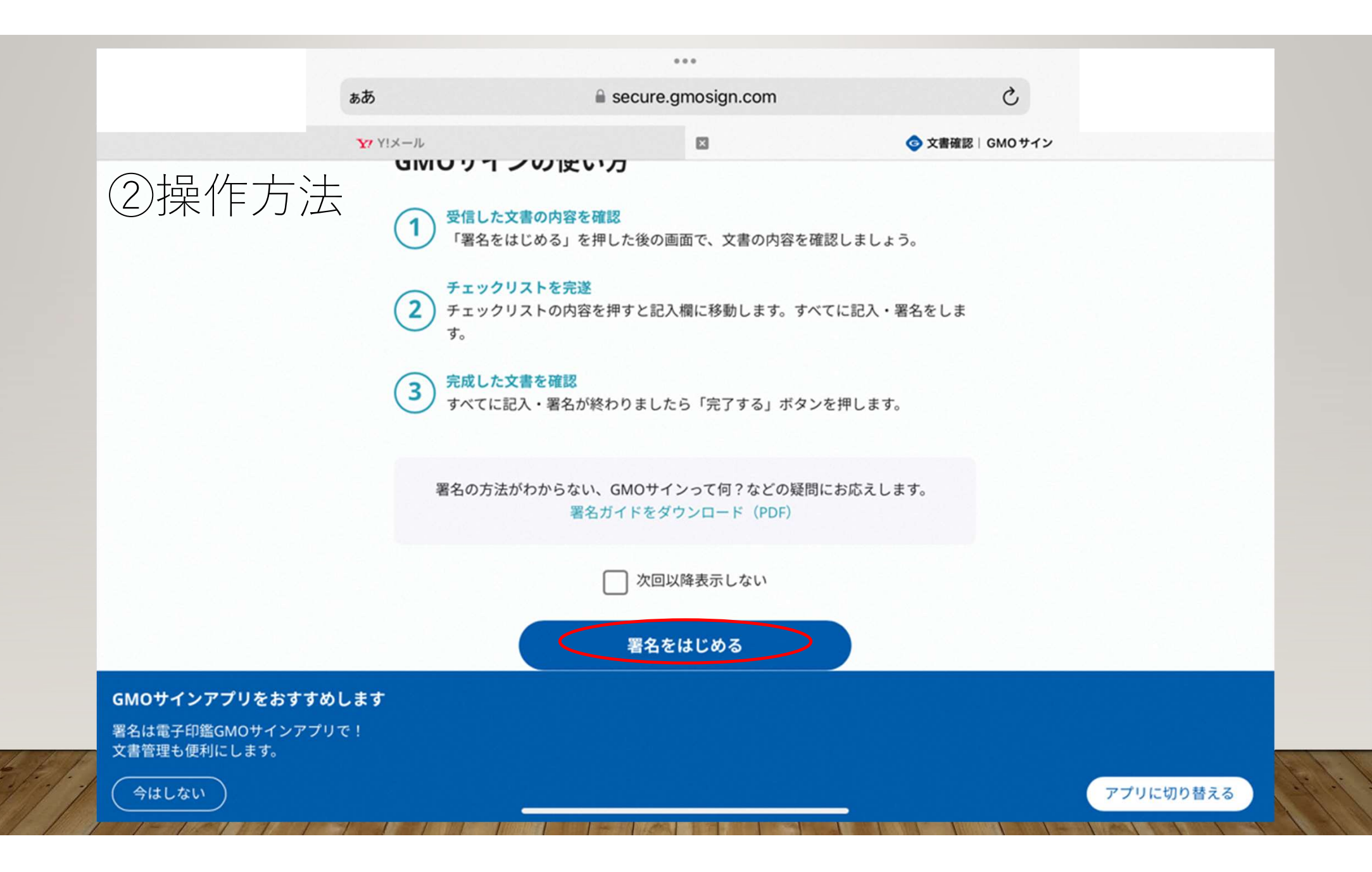

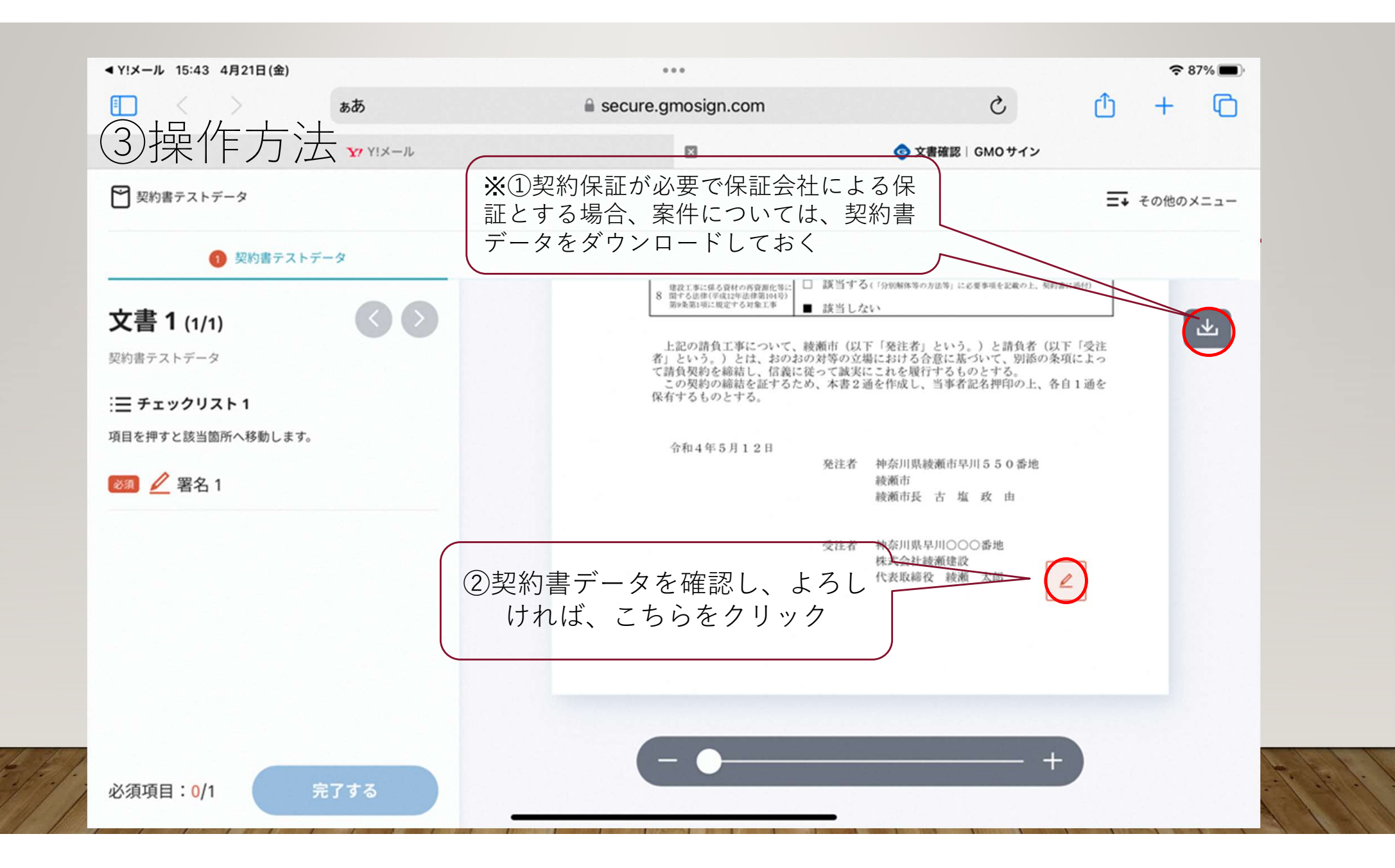

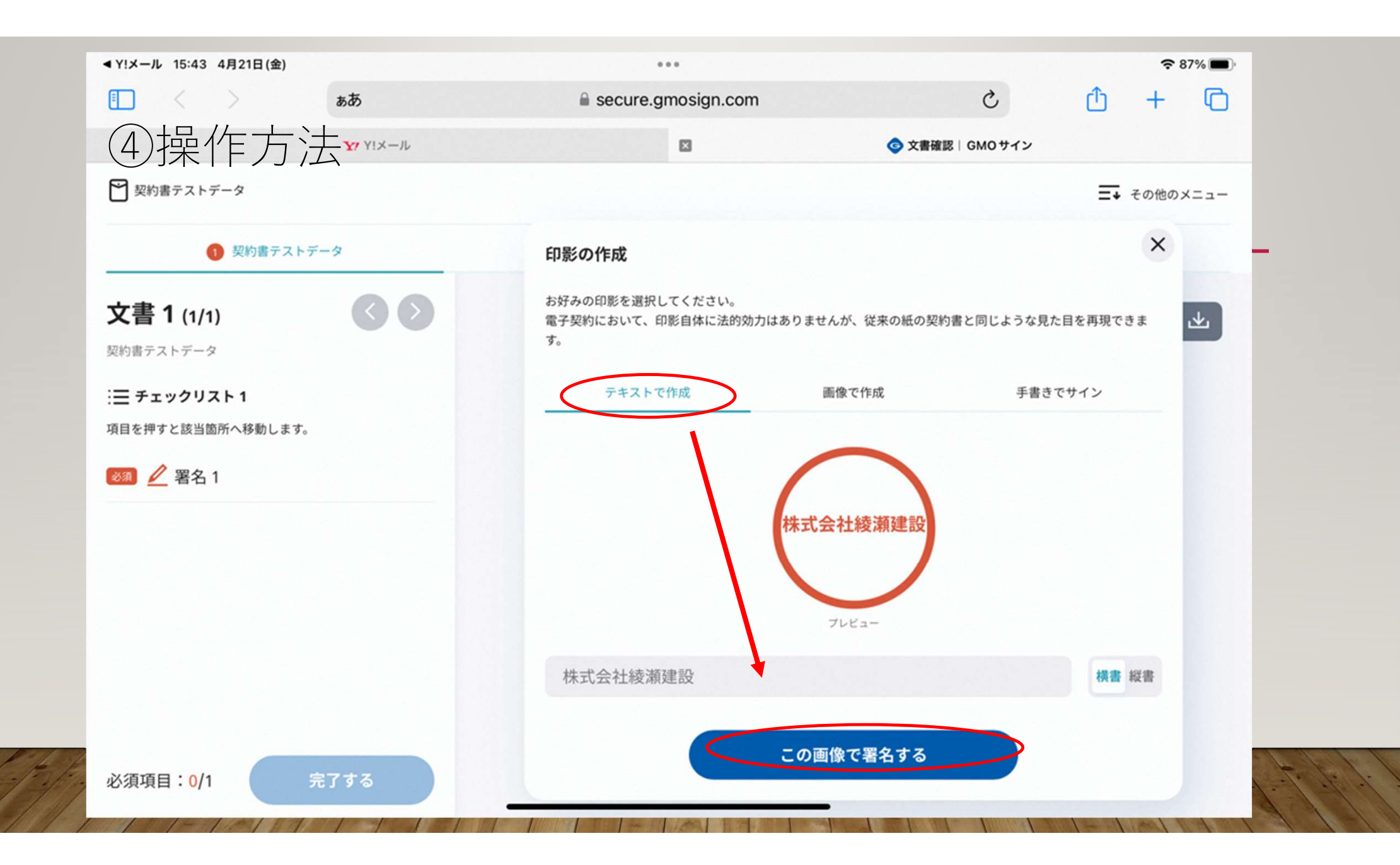

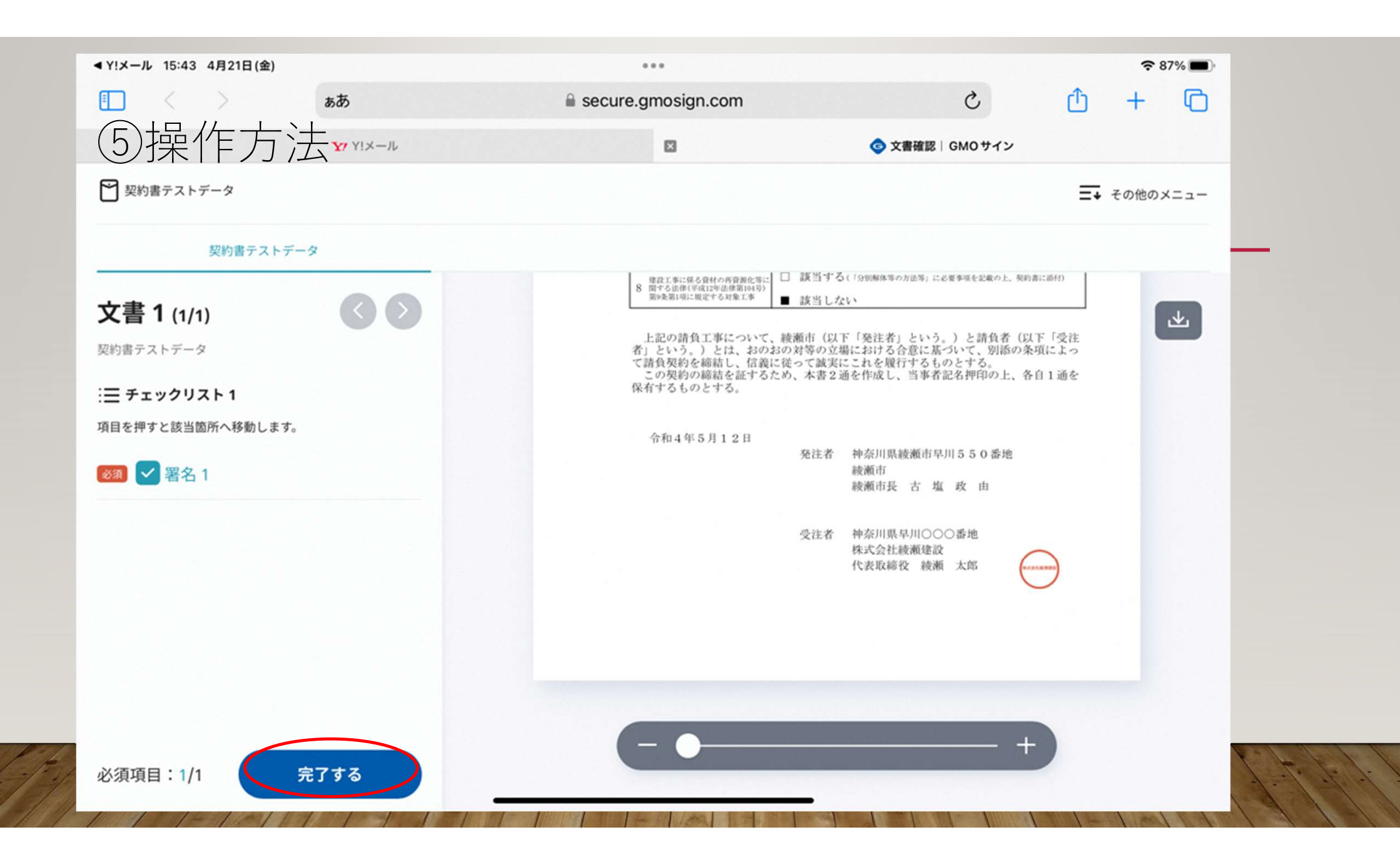

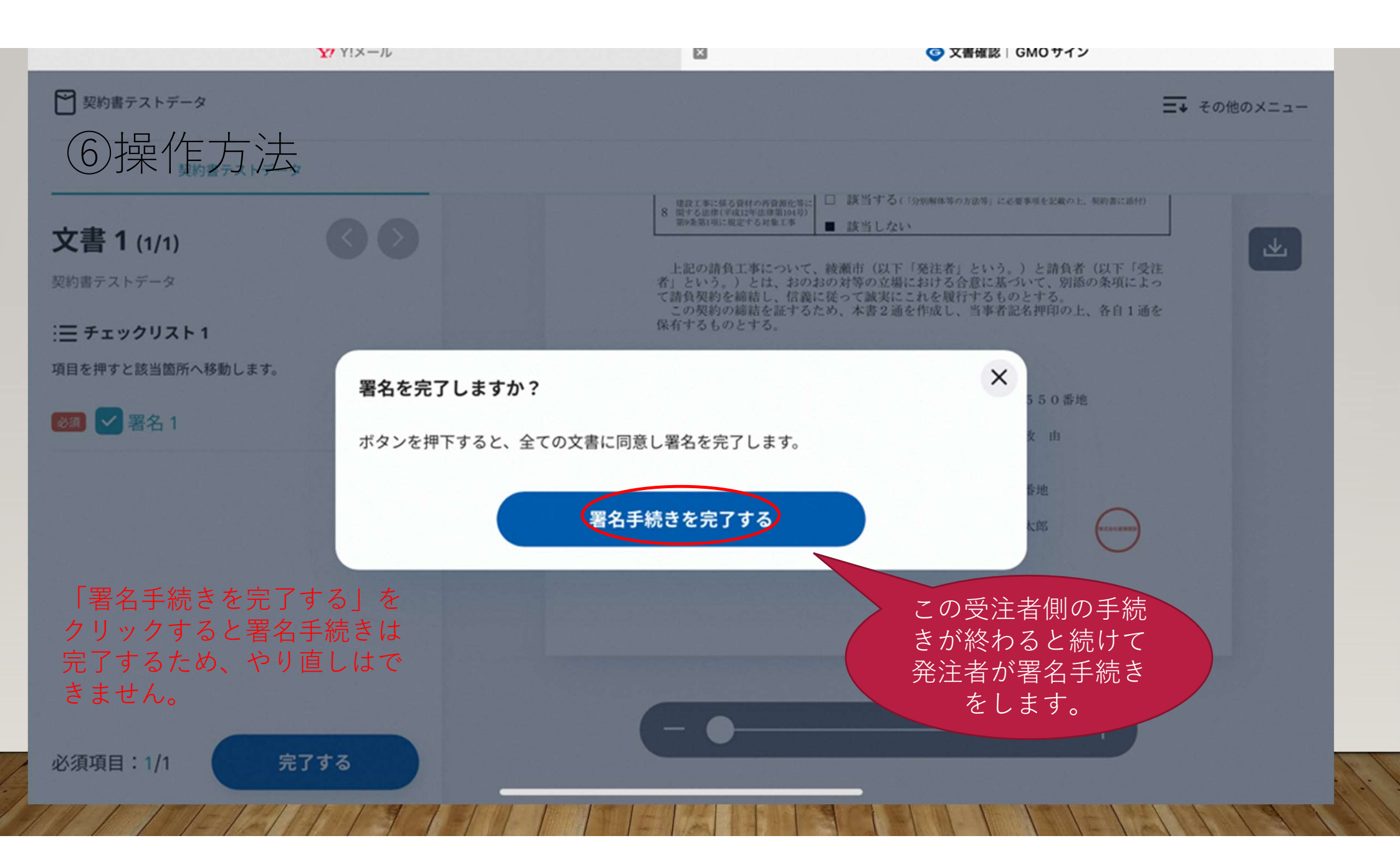

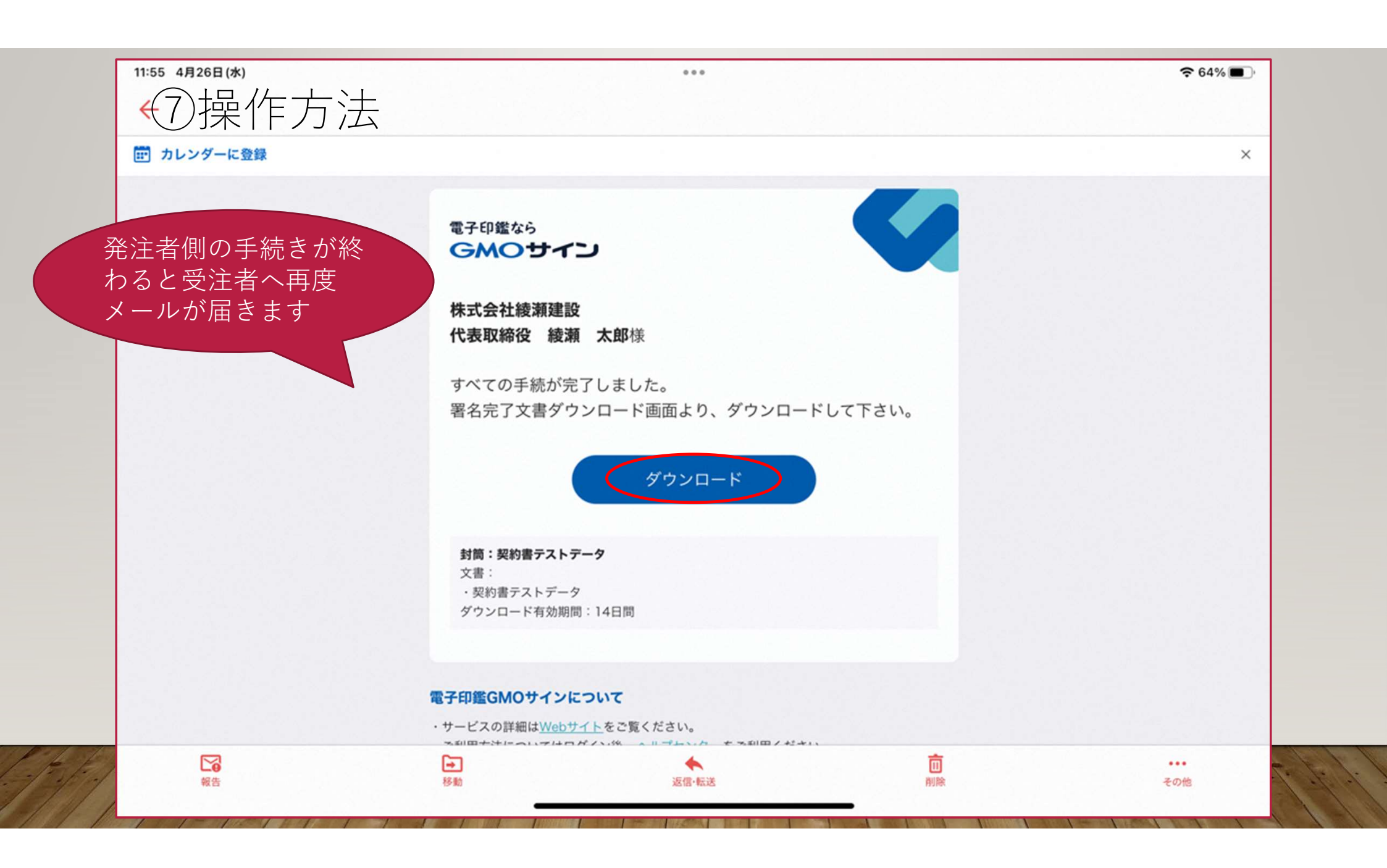

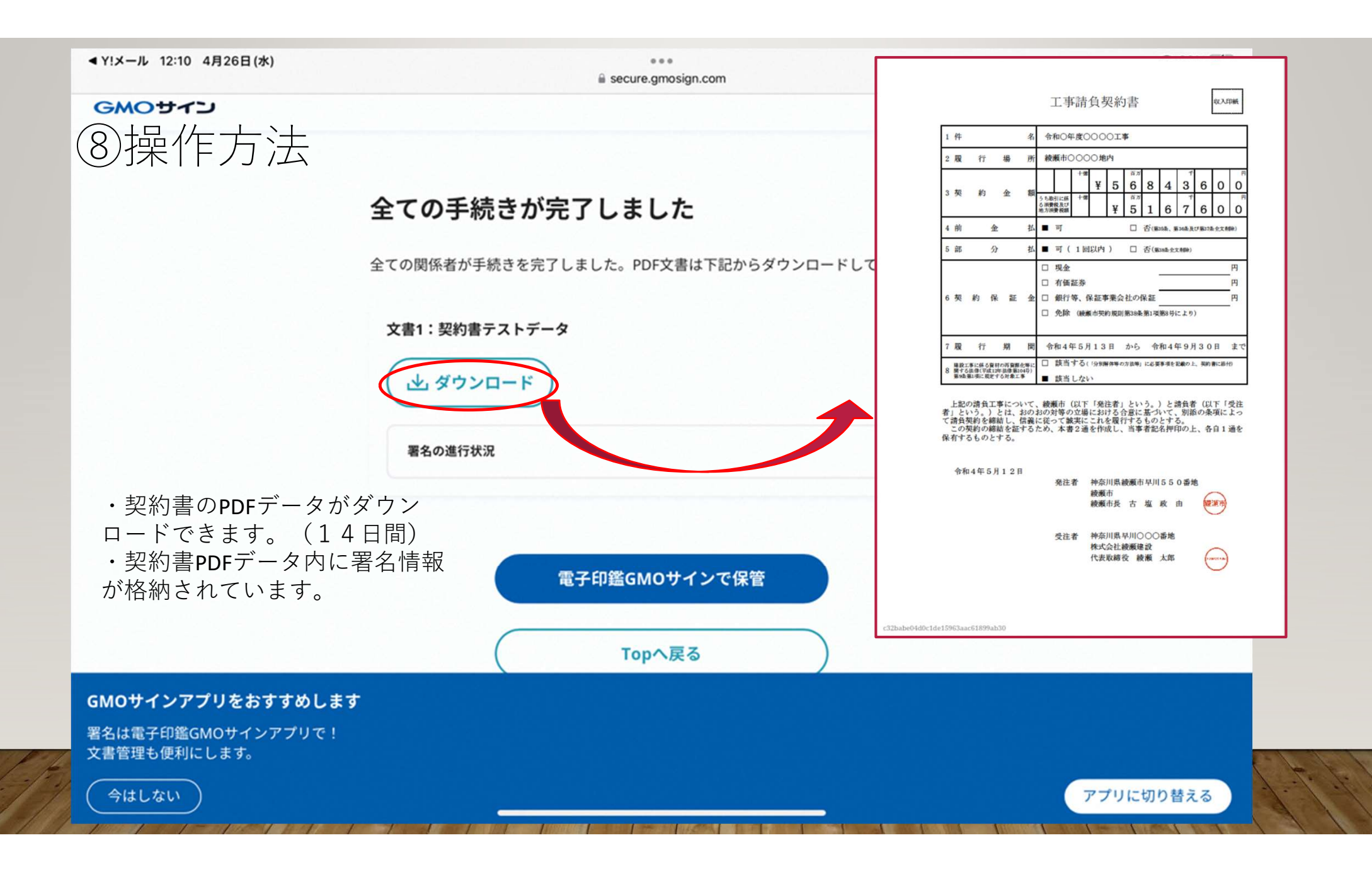

#### ⑨操作方法

#### 受注者による署名情報の確認方法は 次の2つの方法があります

署名済みの契約書データをダウンロードし、
 Adobe Acrobat Readerで開き、「署名パネル」より参照
 する。

 ・発注者より電子契約締結証明書を受領し、確認 することができます。

(財政課契約検査担当0467-70-5642へご連絡くだ さい)

|      |     |     |             |                                                                                               |    | k  |    |                    |   |   |       |   |     |        |
|------|-----|-----|-------------|-----------------------------------------------------------------------------------------------|----|----|----|--------------------|---|---|-------|---|-----|--------|
|      |     |     |             | 工.引                                                                                           | 請  | 負考 | 2約 | 書                  |   |   |       |   | 収入F | 印紙     |
| 1 件  |     |     | 令和〇年度〇〇〇〇工事 |                                                                                               |    |    |    |                    |   |   |       |   |     |        |
| 2 履  | 行   | 場   | 所           | 綾瀬市〇〇〇〇地内                                                                                     |    |    |    |                    |   |   |       |   |     |        |
|      |     |     | 額           |                                                                                               | 十億 | ¥  | 5  | <sup>百万</sup><br>6 | 8 | 4 | <br>3 | 6 | 0   | е<br>О |
| 3 契  | 約   | 金   |             | うち取引に係<br>る消費税及び<br>地方消費税額                                                                    | 十億 | •  | ¥  | ē<br>百万<br>5       | 1 | 6 | 7     | 6 | 0   | 0<br>0 |
| 4 前  | 121 | 金   | 払           | ■ 可 □ 否(第35条、第36条及び第37条全文制                                                                    |    |    |    |                    |   |   | 除)    |   |     |        |
| 5 部  |     | 分   | 払           | ■ 可(1回以内) □ 否(第38条全文制除)                                                                       |    |    |    |                    |   |   |       |   |     |        |
|      |     |     |             | □ 現金                                                                                          |    |    |    |                    |   |   |       |   |     | 円      |
|      |     |     |             | <ul> <li>              有価証券          </li> <li>             銀行等、保証事業会社の保証         </li> </ul> |    |    |    |                    |   |   |       |   |     | 円      |
| c =n | 約(  | 呆 証 | 金           |                                                                                               |    |    |    |                    |   |   |       |   |     | 円      |